# Manual do Sistema Fluxo.IFPE

# Primeiro Acesso

#### Estudante

1. Criar um novo e-mail estudantil do IFPE.

**TODOS OS DISCENTES**, sem exceção devem criar o E-mail Estudantil do IFPE (@discente.ifpe.edu.br).

- Como fazer este e-mail?
  - Acesse o link https://meuemail.ifpe.edu.br/estudantes/ para solicitar seu e-mail.
  - Informe sua matrícula e senha do Q-acadêmico.

E-Mail Institucional - IEPE Caixa de entrada x

- Acesse a mensagem enviada para seu e-mail pessoal e clique no link de confirmação.
- Uma página contendo os termos de uso do serviço será aberta. Ao concordar com os termos, você receberá em seu e-mail pessoal, os dados de acesso ao Email Institucional do IFPE.

| nao-responder@reitoria.ifpe.edu.br<br>para eu 🛩                                                                           |
|----------------------------------------------------------------------------------------------------|
| Olá                                                                                                    |
| Este é seu E-Mail institucional educacional                                                                               |
| E esta é sua senha provisória de acesso: 0000000                                                                          |
| Recomendamos que no primeiro acesso, você informe telefone e um e-mail alternativo para reforçar a segurança de sua conta |
| Acesse https://mail.google.com/ para criar sua nova senha.                                                                |
|                                                                                                    |
|                                                                                                    |
|                                                                                                    |

 Ao clicar no link digite seu e-mail e sua senha provisória para criar uma nova senha.

- 2. Após criação do e-mail, qual o próximo passo?
  - Siga as instruções em Manual do Acesso.IFPE para Estudantes

## Servidor

• Siga as instruções em Manual do Acesso.IFPE

### Comunidade Externa

• Em breve...

Revisão #7 Criado 16 January 2019 18:07:06 por Filipe Arruda Atualizado 11 February 2019 14:27:38 por Filipe Arruda